## **QUICK TIPS FOR ALLY**

Page on Distance Education website about Ally

### ON CANVAS PAGES, NOT IN EDIT MODE

**Click on the Accessibility Indicators** 

# 

- On images: Alternative text needs help fix in Ally interface
- Next to linked Documents: Click on All Issues if more than one
  - If "The document is scanned but not OCRed" or untagged <u>fix using CCC Document</u> <u>Converter</u>
  - Contact the <u>Instructional Accessibility Specialist</u> for assistance with things you can't fix

#### **ON CANVAS PAGES, IN EDIT MODE**

Click on the dial above the editing box.  $\frown$  78%

In the interface, click on All Issues if more than one:

Fix the following things in Ally interface if they are listed:

- Images need description
- Tables missing headers
- Text with insufficient contrast
- Empty headings
- Headings that don't follow a logical order
- Links with missing text

#### USING THE COURSE ACCESSIBILITY REPORT

Click on Ally Course Accessibility Report link in Course navigation

#### Look for these issues:

- The document is scanned but not OCRed fix using CCC Document Converter
- Document is untagged fix using CCC Document Converter
- Image Alternative Text:
  - The image does not have a description do NOT fix here, go to the page to fix
  - The document contains images without a description go back to your documents to fix, or contact the Instructional Accessibility Specialist for assistance.
- Contrast Errors

- The HTML content contains text with insufficient contrast Choose one of the colors offered, or go back to the page and use one of the built-in accessibility checkers
- The document has contrast issues go back to your documents to fix, or contact the <u>Instructional Accessibility Specialist</u> for assistance.
- The image has contrast issues if there is text in the image, consider adding that text to the page
- Headings
  - The HTML content does not have an appropriate heading structure go back to the page to fix